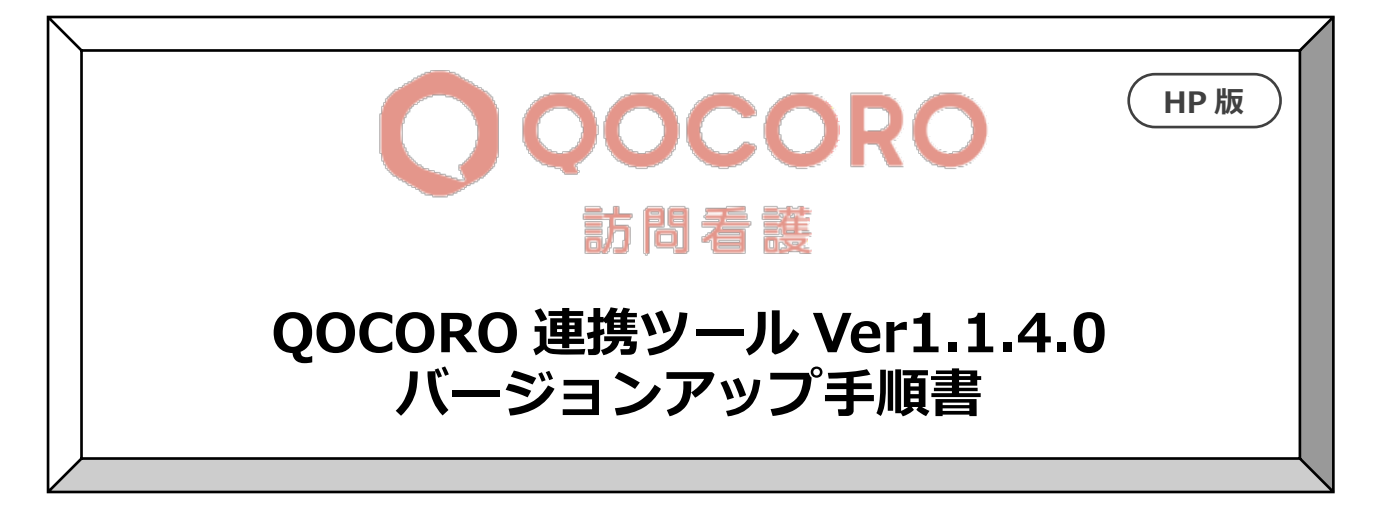

2020/12/16

## 目次

| 1. | バージョンの確認   | .1 |
|----|------------|----|
| 2. | バージョンアップ作業 | .2 |
| 3. | バージョン確認    | .3 |

## 1. バージョンの確認

データ連携ツールを起動します。画面左下にある「バージョン情報」を確認します。

| ≝<br>管理421 | データ連携ツール 環境名:NEXT_ENV_01 事業所名: |            | _ <b>D</b> X                          |        |
|------------|--------------------------------|------------|---------------------------------------|--------|
| デ          | ータ連携ツール                        | <b>§</b> F | <差し替え対象バージョン>                         |        |
| 連携۶        | © OOCORO 訪問看護                  |            | 1.0. 7.0                              |        |
| 連携>        | ペニュー 設定(                       | S) ログ      | 1.0. 9.0                              |        |
|            | コスモスの利用者(基本情報)を QOCORO に連携     |            | 1.0.12.0                              |        |
| R          | コスモス の主治医(指示書)を QOCORO に連携     |            | 1.1.1.0                               |        |
|            | QOCORO の計画書を コスモス に連携          | 0-         | 1.1.2.0<br>※差し株支対象バージョンルめの埋ぐ          | ~      |
|            | QOCORO の報告書を コスモス に連携          | <b>○</b> → | ※差し首へ対象ハーション以外の場合<br>は、サポートセンターにお問い合れ | ı<br>C |
| Е          | データ連携ツール画面の左下に記載の              |            | せください。                                |        |
| E          | バージョン情報を確認します。                 |            | •                                     |        |
|            | 全解除                            | J          |                                       |        |
|            |                                |            |                                       |        |
|            |                                |            |                                       |        |
| バージョ       | >/请假 1.0.9.0                   |            | 終了( <u>C</u> )                        |        |

- 2. バージョンアップ作業
  - ホームページからダウンロードしたファイルを解凍します。
     「QOCORO 連携ツール【訪問看護】Ver1.1.4.0(コスモス).exe」をダブルクリックします。
  - QOCORO 連携ツール画面は閉じましたか?」の確認メッセージが表示されますので、QOCORO 連携ツールが起動されている場合は、閉じて、「はい」をクリックします。
  - ③ 「展開先の指定」画面が表示されますので、「OK」をクリックします。

| 展開先の指定                | _  |                        | $\times$  |                |
|-----------------------|----|------------------------|-----------|----------------|
| 展開先のフォルダを指定してください(E): |    | 6 <b>8</b> 7 (5)       |           | ※基本的には、デスクトップに |
| C¥Users¥0000¥Desktop  | ОК | 参照( <u>B</u> )<br>キャンセ | (B) 保存をお願 | 保存をお願いします。     |

- ④ 展開が終わると、手順②の画面が自動的に閉じられ、ユーザーアカウント制御の画面(この アプリがデバイスに変更を加えることを許可しますか?)が表示されますので、「はい」を クリックします。
- ⑤「コスモス×QOCORO 連携ツール バージョンアップ」画面<sup>\*</sup>が表示されますので、 「バージョンアップ」をクリックします。

| コスモス×QOCORO連携ツールパー・       | ションアッフ<br>×QOCORO連携ツール バ       | ×<br>`ージョンアップ |                                   |
|---------------------------|--------------------------------|---------------|-----------------------------------|
| 対象システム:<br>連携先:<br>バージョン: | コスモス<br>QOCORO 訪問看護<br>1.1.4.0 |               | ※今回のバージョンアップから、<br>メニュー画面が表示されます。 |
|                           | バージョンアップ                       |               |                                   |

- ⑥ 確認メッセージが表示されますので、「はい」をクリックします。
- ⑦ 「インストール処理が完了しました。」とメッセージが表示されますので、「OK」をクリックします。
- ⑧「終了」をクリックします。
   以上で、バージョンアップ作業は終了です。

今回から、連携ツールのアイコンが右図のアイコンに変更になります。

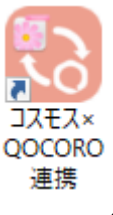

## 3. バージョン確認

データ連携ツールを起動します。画面左下にあるバージョン情報が「1.1.4.0」になっていることを確認します。

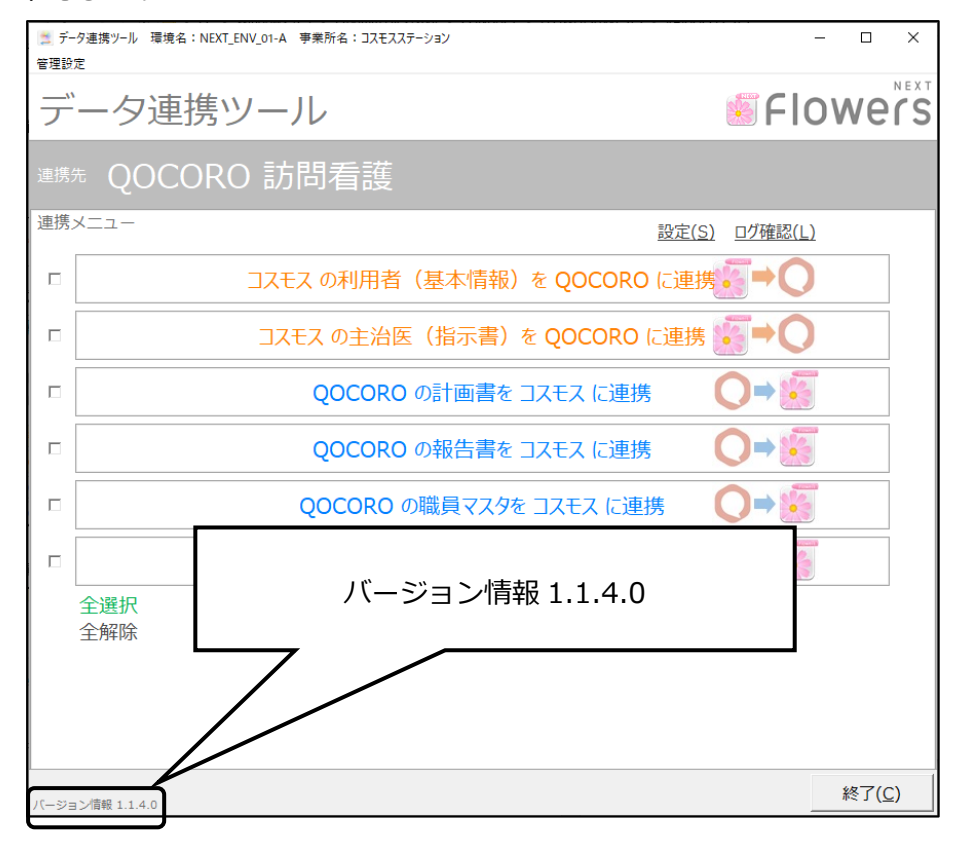

以上で作業は終了です。